## **TOSHIBA**

CANVIO 移动硬盘

# 存储固件更新实用程序 (Version 1.20.9116)

手册版本 1.00

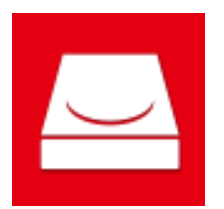

### 修订历史

| 版本 | 修订日期       | 说明   |
|----|------------|------|
| 01 | 2019年9月25日 | 初始版本 |
|    |            |      |
|    |            |      |
|    |            |      |
|    |            |      |

关于因使用本应用程序产生的损害、损失,本公司概不负责。本应用程序应"按原样"提供,不附加 任何保证。不受上述限制,东芝电子元件及存储装置株式会社及其子公司和附属公司(以下称为本公 司)不明确或默认做出任何与应用程序有关的保证,包括商业方面的保证、目的兼容性保证或不侵犯 第三方权利的保证。本公司亦不保证应用程序运行不中断、没有错误、应用程序的安全性。由客户自 行负责安装或使用应用程序。

使用说明书中记载的规格可能发生变更, 恕不另行通知。

#### 关于商标

公司名称,产品名称及服务名称均为其他公司各自的商标。

#### 安全图标

本节列出了重要的注意事项,产品用户(及他人)应加以遵守,以避免造成人身伤害和财产损失,并 确保安全正确地使用我们的产品。继续阅读注意事项的详细说明前,请务必理解下述标签和图形符号 的含义,并遵守所述的注意事项。

| <u> 危险</u>  | 表示极其危险的情况,如果不避免这种情况,将导致死亡或严重伤害。   |
|-------------|-----------------------------------|
| ▲警告         | 表示潜在的危险情况,如果不避免这种情况,可能会导致死亡或严重伤害。 |
| <u>入</u> 小心 | 表示潜在的危险情况,如果不避免这种情况,可能会导致轻微或中度伤害。 |
| 注意          | 表示可能会导致财产损失和其他问题,但不会造成人身伤害。       |
| 注           | 提供重要信息。                           |

\*严重伤害包括致盲、创伤、灼伤(低温和高温)、电击、骨折 以及中毒等,具有长期持久的不良影响 或需住院和/或长期就医 治疗。

\*轻微或中度伤害包括创伤、灼伤、电击等,无需住院和/或长期就医治疗。

\*财产损失是指对设备造成的损坏。

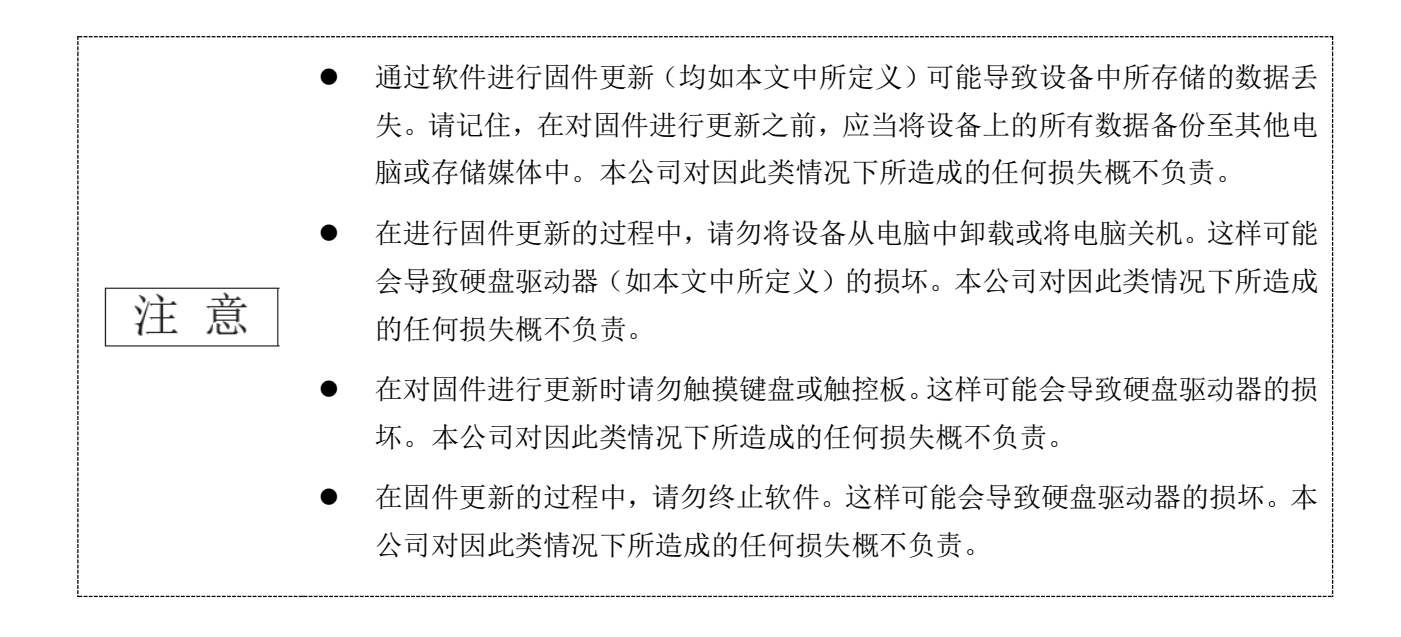

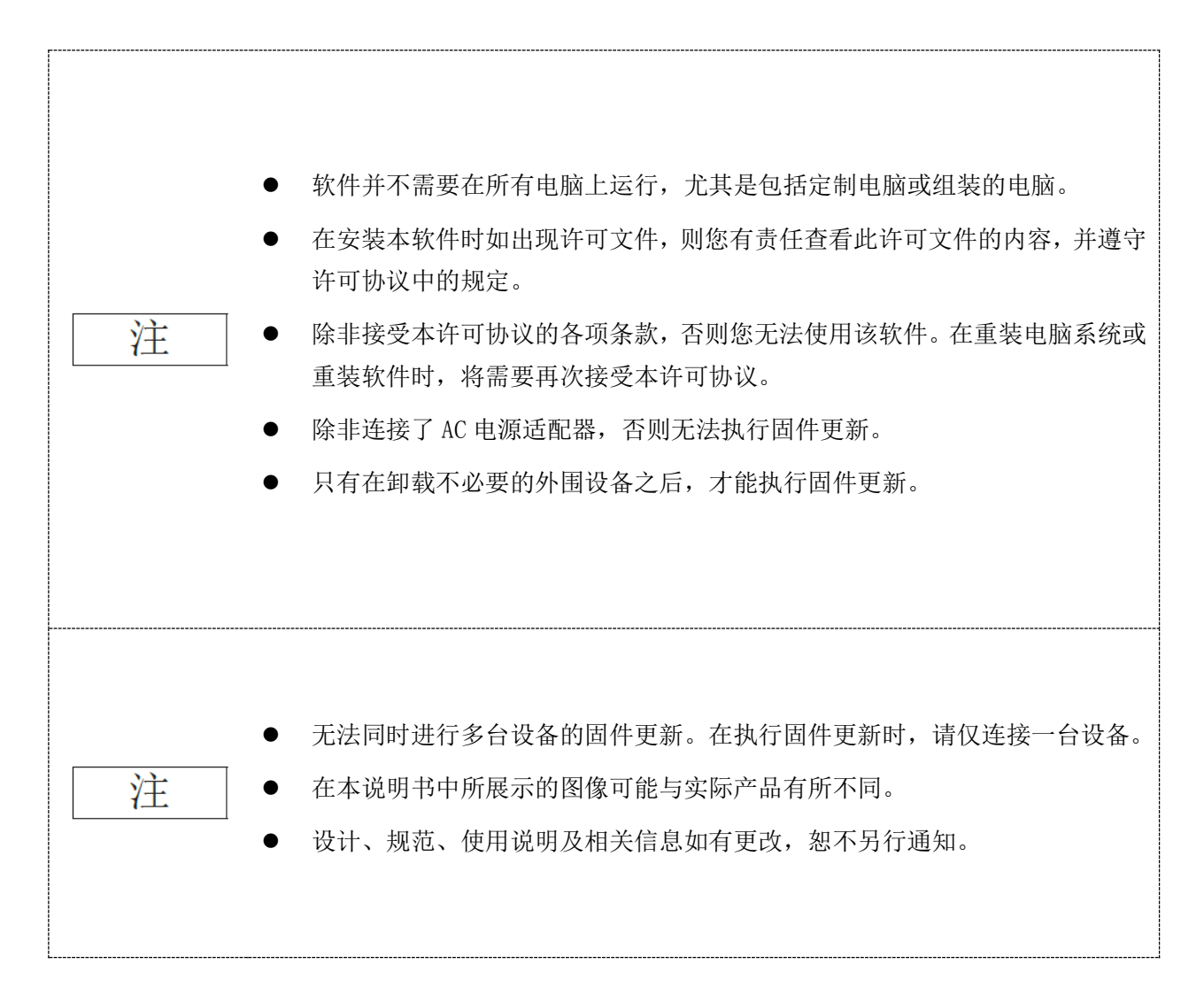

## 目录

| 1      | 引言          | 8        |
|--------|-------------|----------|
| 2      | 概述          |          |
| 2      | -1 固件更新程序   | 9        |
| 3      | 系统要求        | 10       |
| 4      | 软件下载与安装     | 11       |
| 4<br>4 | -1 下载2 安装   | 11<br>11 |
| 5      | 启动软件        | 15       |
| 6      | 更新驱动器固件     | 16       |
| 7      | 其他软件功能      | 22       |
| 7      | -1 显示软件信息   |          |
| 7      | -2 更改显示语言设置 | 23       |
| 7      | -3 软件更新     |          |
| 8      | 需要帮助吗?      | 26       |

### ■本文档的符号说明

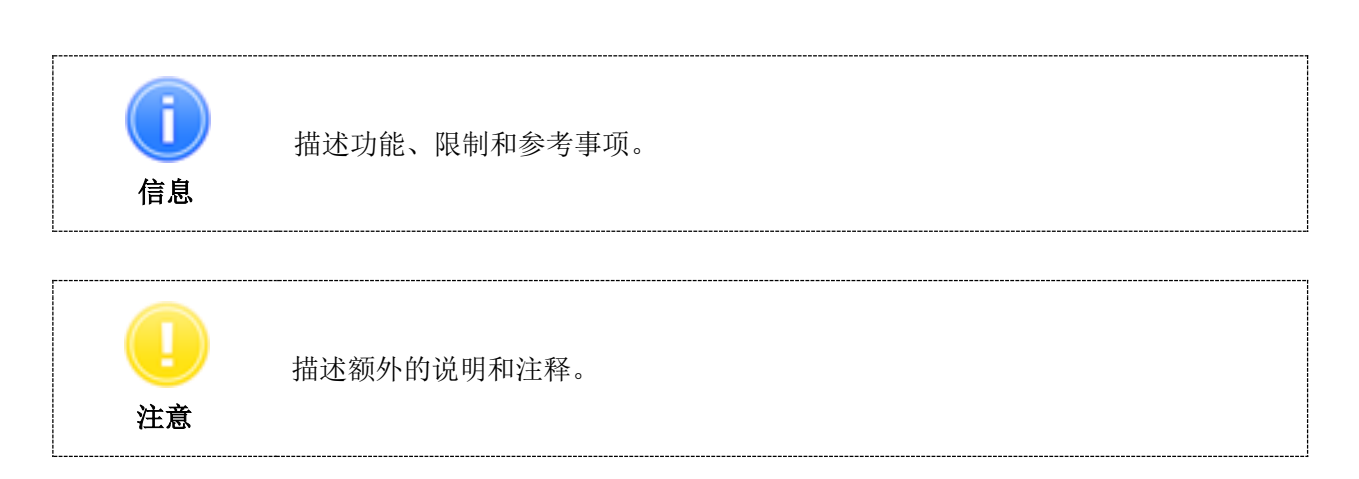

## 1 引言

本文档包含了正确使用 CANVIO 系列存储固件更新实用程序的信息。

在使用本软件之前,请仔细阅读本文档。并在阅读文件后,将其存放易于获取的地方,以便将来参考使用。

本文档基于以下规则编写:

#### 术语

本文档在产品描述方面采用了以下术语。

#### 存储设备或设备

在此是指 CANVIO 系列外置硬盘驱动器。

#### 硬盘驱动器

在此是指 CANVIO 系列产品内的内置硬盘驱动器。

#### 软件

在此是存储固件更新实用程序。

#### 固件更新

本软件可以对固件进行更新,以使驱动器功能提升至最新状态。 固件重写只适用于嵌入重写固件的内置硬盘驱动器。

### 2 概述

本软件可以更新嵌入在 CANVIO 系列外置硬盘驱动器中的硬盘驱动器固件内。并可通过互联网将软件更新至最新版本。

#### 2-1 固件更新程序

固件更新程序如下:

- · 确认系统要求:
  - ··· <u>参看 "3. 系统要求"。</u>
- · 下载软件:
- ···· <u>参看 "4-1 下载"。</u>
- · 安装软件:
- ...<u>参看"4-2 安装"。</u>
- · 启动软件:
- ••• 参看 "5. 启动软件"。
- · 连接设备并执行固件更新:
  - … 参看 "6. 更新驱动器固件"。

## 3 系统要求

可以在线查看最新的操作系统("OS")兼容性,网址为: http://www.toshiba-personalstorage.cn/externalhdd\_FWUP/FWUP\_index.htm

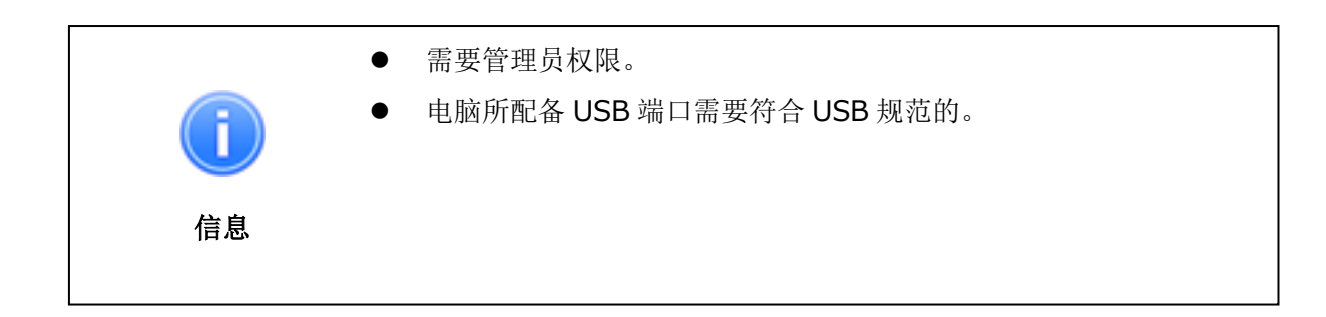

### 4 软件下载与安装

本章节提供了如何在电脑上正确下载和安装软件的说明。 请根据以下说明正确地安装软件。

#### 4-1 下载

- 将您的电脑连接至互联网。
- 网站上下载安装文件。
   在下载完成时,创建安装文件 "StorageFwUpdateUtility\_xxxxxx.exe"("xxxxxx"表示软件版本)。

#### 4-2 安装

#### 准备工作

在安装之前执行以下操作:

- 关闭当前正在运行的所有应用程序。
- 使用管理员账户(具有管理员权限)登入(登录)您的电脑。

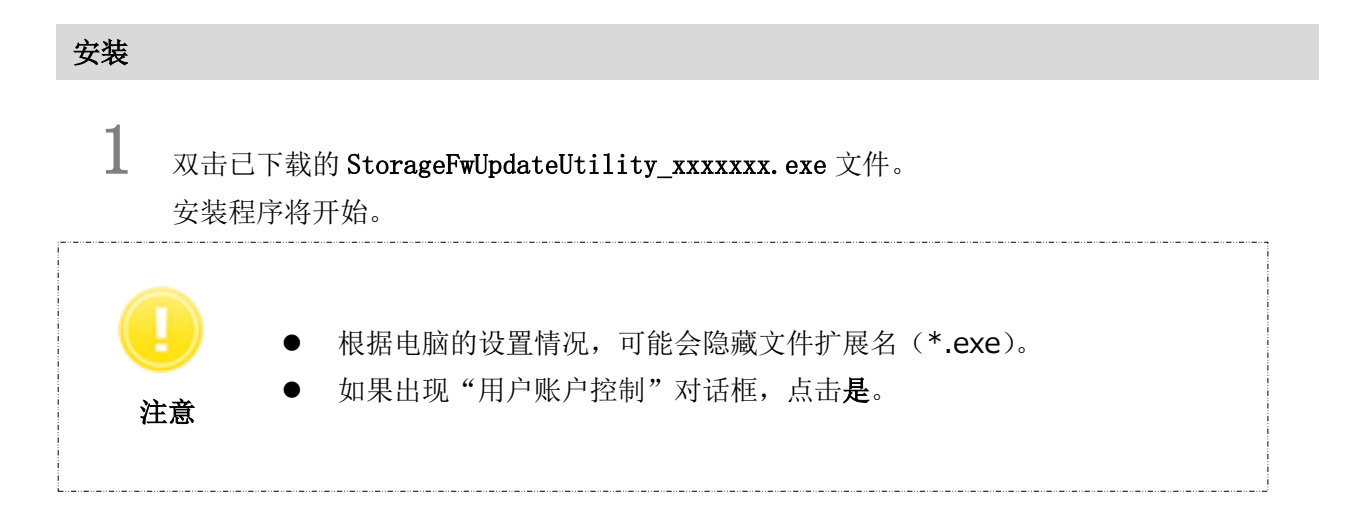

#### 然后将出现"选择安装语言"对话框窗口。选择所需要的显示语言,并点击**下一步(N)>**。

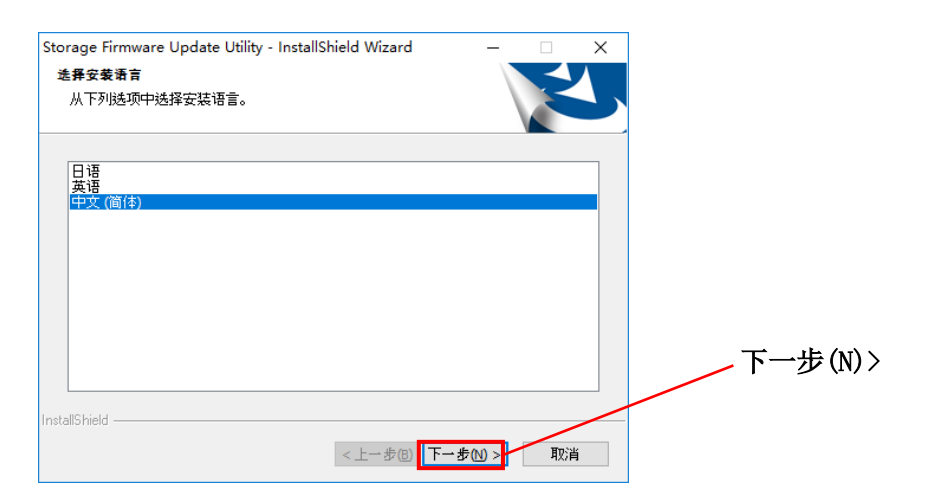

3

2

将会出现"欢迎使用存储固件更新实用程序安装向导"对话框。点击下一步(N)>。

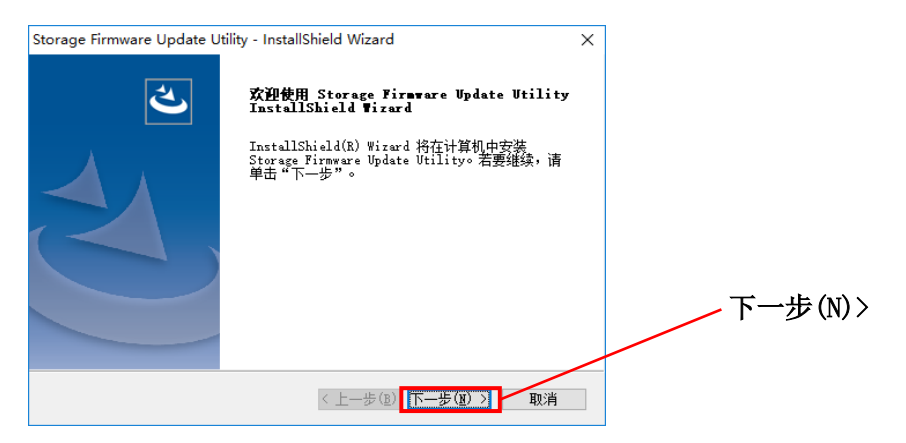

将会出现"许可证协议"对话框窗口。请认真阅读许可证协议。如果您同意许可证协议的各项条款与条件,请点击"我接受许可证协议中的条款(A)"框,然后点击下一步(N)>。

4

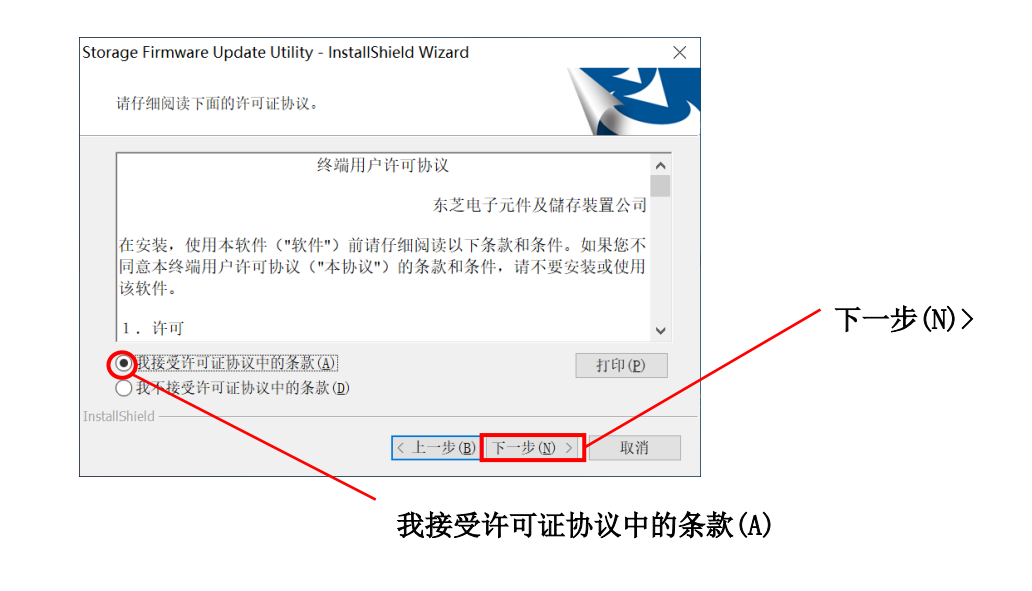

5 然后会出现"选择安装目标位置"对话框窗口。查看目标文件夹,并点击下一步(N)>。 如要更改安装路径,请点击"更改…",并选择想要安装的文件夹。

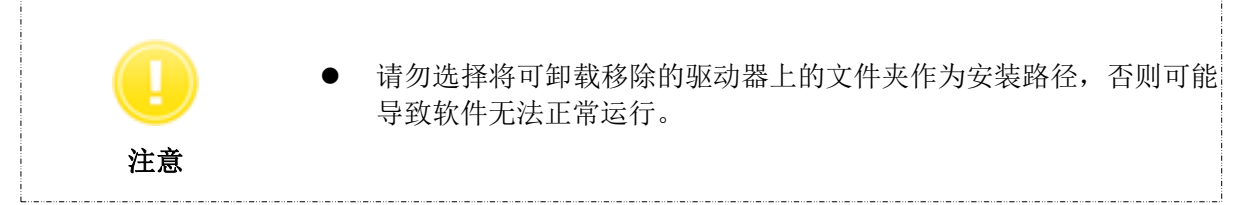

#### 当出现"可以安装该程序"对话窗口时,点击**安装**。

6

7

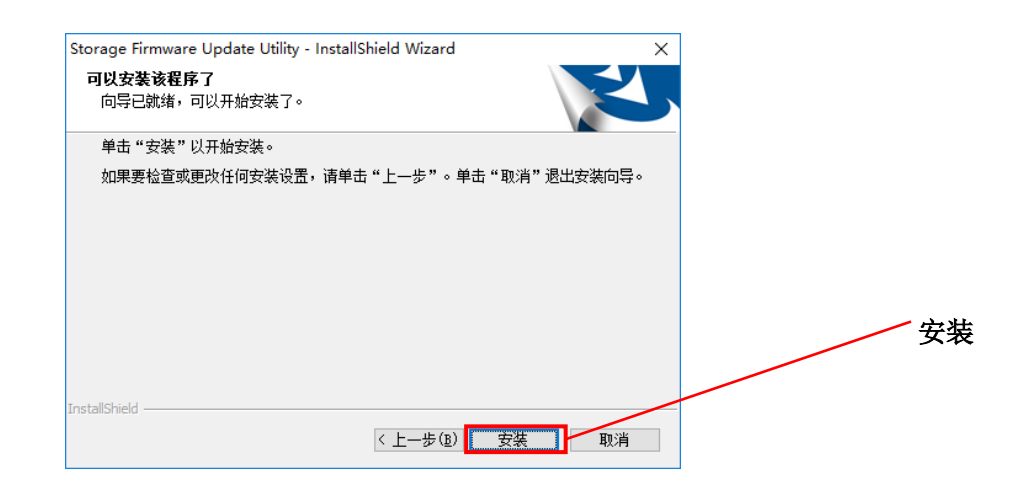

当安装完成后,将会出现"InstallShield Wizard 完成"对话框窗口。点击完成。

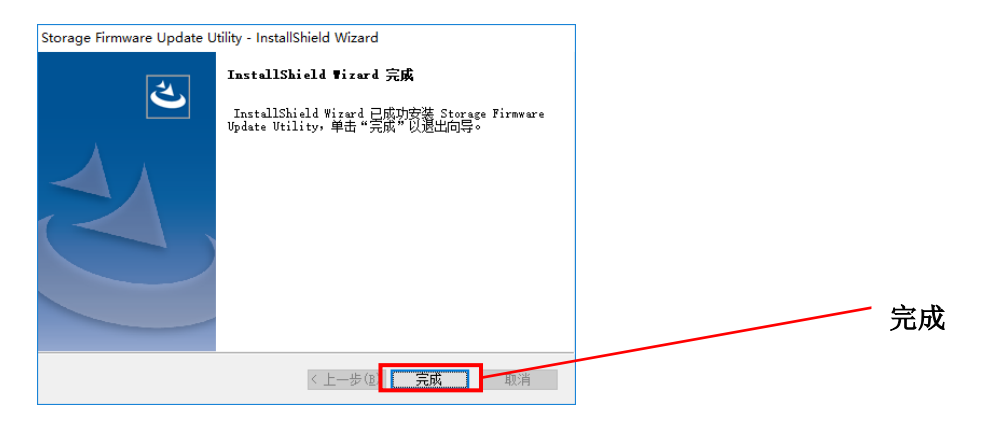

软件已安装完成,并将其快捷方式填加至"开始"菜单和桌面。

## 5 启动软件

本章节介绍如何启动软件。 请使用以下说明配置相关功能。

点击快捷方式启动 ☑ 图标。 点击桌面上的快捷方式 "Storage Firmware update Utility" 通过开始菜单启动 [开始]-[所有程序]- [TOSHIBA] - [CANVIO] -[Storage Firmware update Utility] - [Storage Firmware update Utility] 如果是 Windows 10 系统, 💶 - ( 匡 ) - [TOSHIBA] - [Storage Firmware update Utility]  $(\mathbf{v})$ 如果是 Windows 8.1 系统,则在开始菜单画面中点击左下角的小型下拉箭头 点击后,将显示 Windows 中已安装软件列表,请从中选择 "Storage Firmware update Utility" 启动本软件。 如要查看版本信息,请点击启动对话框窗口右上角的信息图标 (1),并 选择"关于 Storage Firmware Update Utility"。参看"7-1显示软件信 息"。 信息 如果软件已在其他用户账户上运行,则会显示"其他用户当前正在使用软件" 信息。关闭其他用户正在使用的软件,使用用管理员账户(具有管理员权限) 注意 登入(登录)您的电脑,然后启动软件。

### 6 更新驱动器固件

本章节提供了如何对硬盘驱动器固件功能进行配置和更新的说明。 请按照以下说明配置功能。

#### 准备工作

在运行软件之前执行以下操作:

- 关闭当前正在运行的所有应用程序。
- 使用管理员账户(具有管理员权限)登入(登录)您的电脑。
- 请务必使 AC 电源适配器的电源插入电脑。
- 卸载不必要的外围设备。

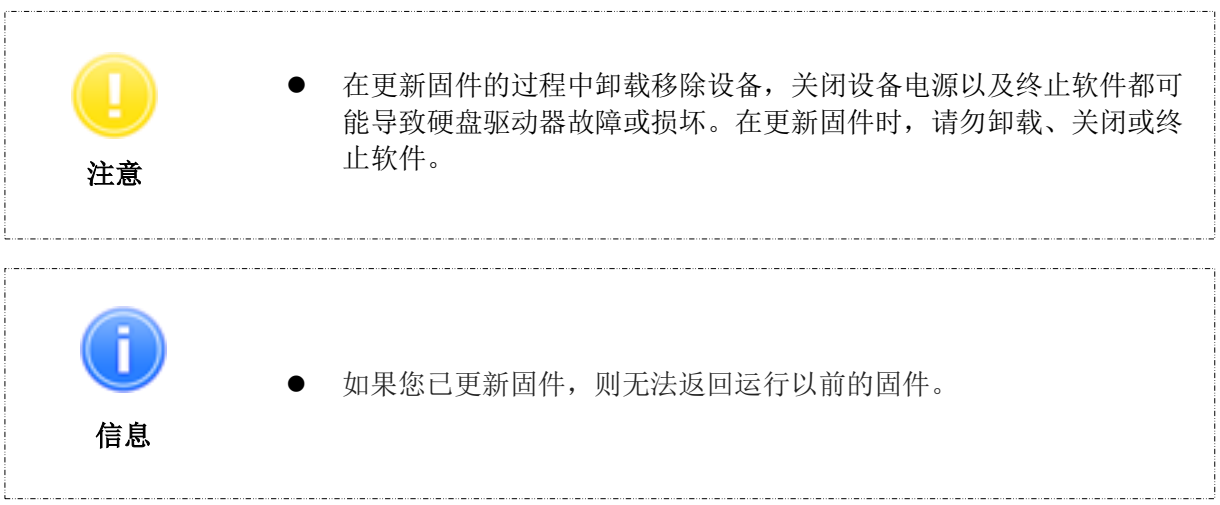

#### 固件更新

注意

1

2

使用快捷方式或通过开始菜单启动软件。 (参看"5.启动软件")。

● 如果出现"用户账户控制"对话框窗口,点击**是。** 

\_\_\_\_\_

如果设备未连接(CANVIO系列外置硬盘驱动器),将显示"未识别到目标存储设备"对话框窗口。

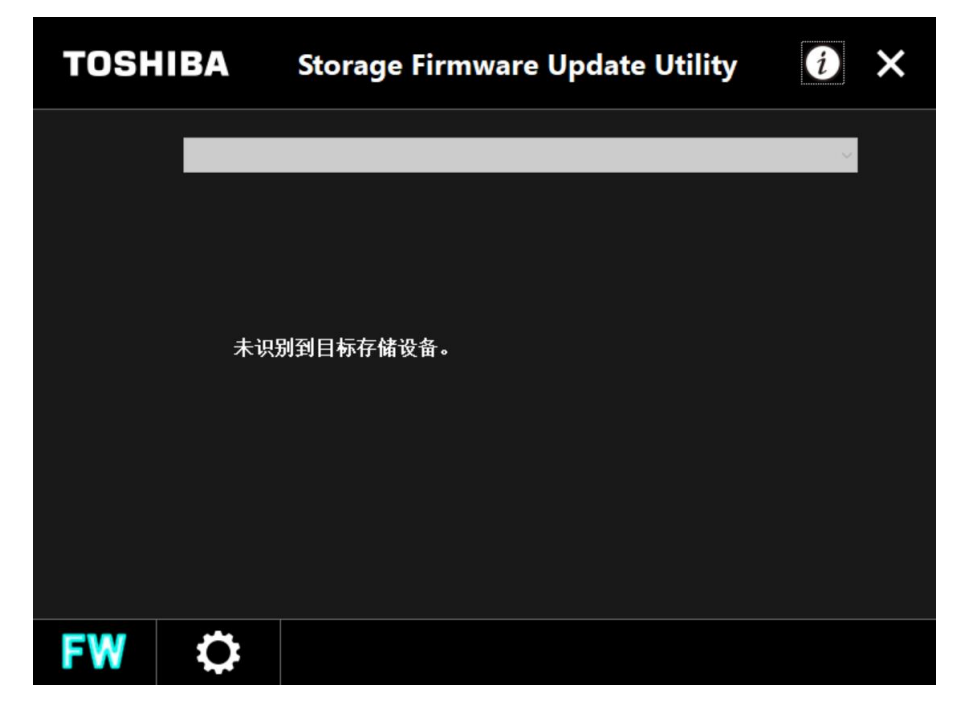

3 将设备连接至您的电脑。
 ● 无法同时进行多台设备的固件更新。在执行固件更新时,仅能连接一台设备。
 注意

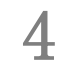

5

当正确检测到设备时,将显示一条重要信息。 确认信息,然后点击**下一步。** 

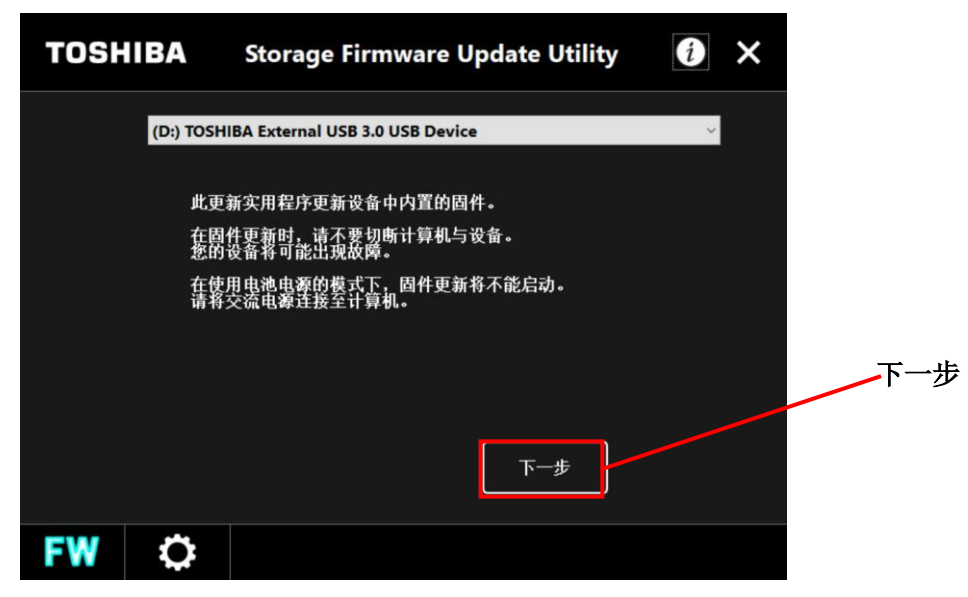

软件将检查其是否为固件更新的目标设备。

- 如果所连接的设备并非目标设备,将会显示"不需要更新"对话框窗口。点击是,返回
   至上一个屏幕,点击 X,退出软件。
- · 如果设备已经具有最新固件,将会显示"本设备已更新至最新版本。无需再更新。"对 话框窗口。点击**是**,退出软件。

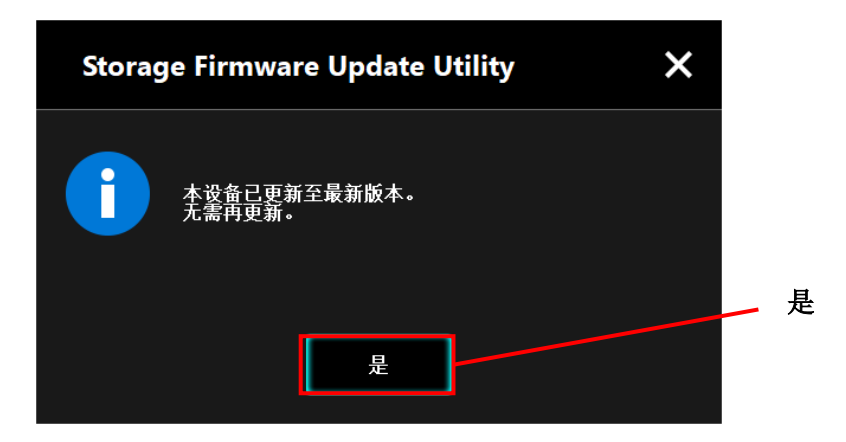

如果必须更新所连接的设备,将会显示以下信息,并确认该信息。 如果您想要继续进行固件更新,请勾选"确认"框,并点击开始。

6

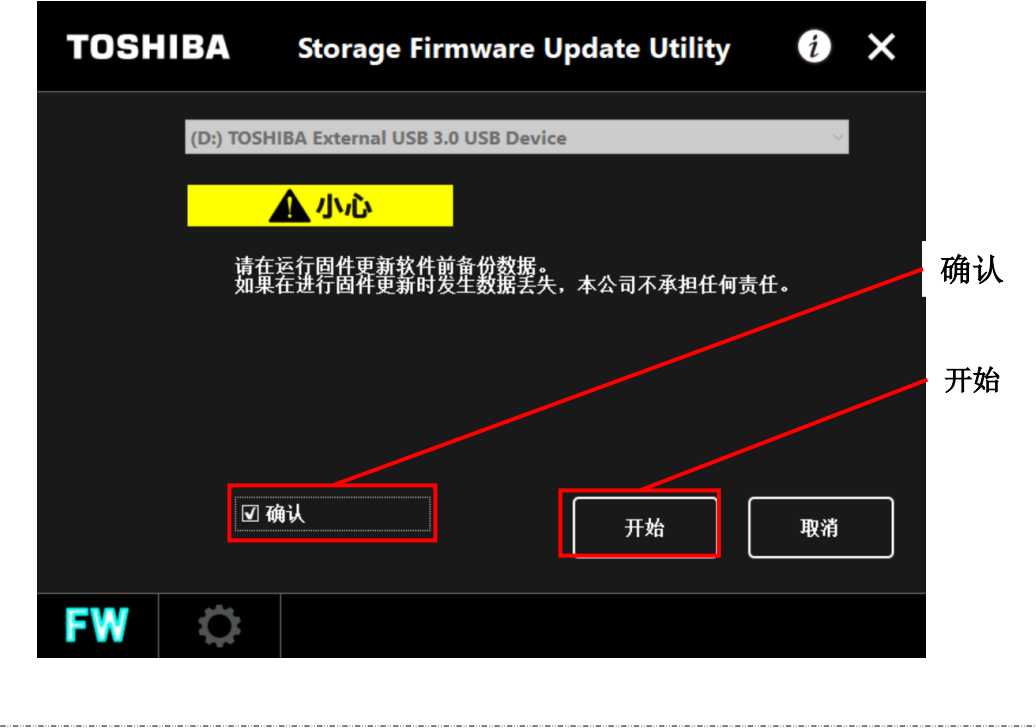

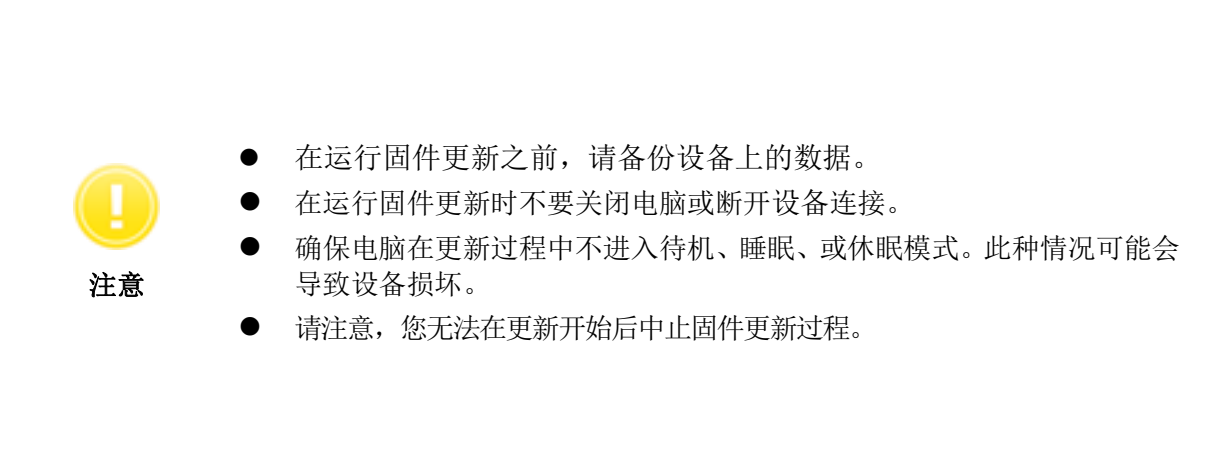

将会显示以下信息对话框窗口,并确认信息。 如果您想要继续进行固件更新,请勾选"**确认"**框并点击**是。** 

7

8

| Storage | Storage Firmware Update Utility                                                |  |         |
|---------|--------------------------------------------------------------------------------|--|---------|
|         | 固件更新已经开始。<br>请不要在固件更新时关闭计算机电源或者切断与设备<br>的连接。<br>将有可能导致设备故障。<br>无法中断更新过程。请等它完成。 |  | 确认<br>是 |
|         | <ul> <li>☑ 确认</li> <li>是</li> <li>取消</li> </ul>                                |  |         |

开始进行固件更新,并将显示进度条。请等待直至此过程完成。

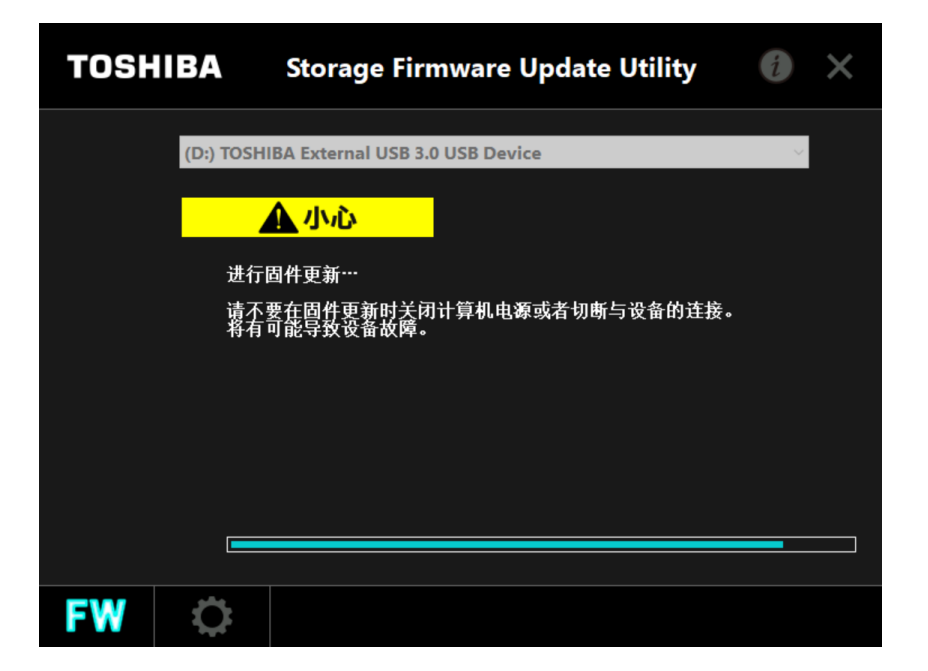

完成固件更新后,将会显示以下信息、以及所更新的固件版本。点击**是**,退出软件。

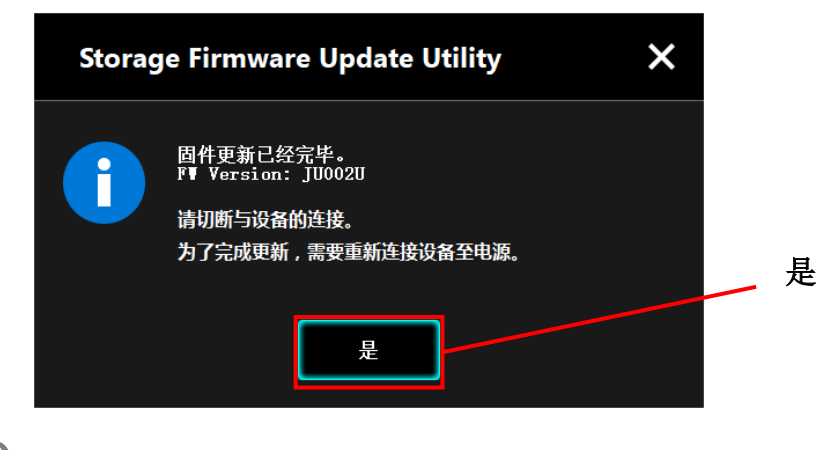

10 完成软件安装使用之后,卸载移除设备。

9

## 7 其他软件功能

### 7-1 显示软件信息

本章节介绍了如何显示软件的版本以及软件最终用户许可协议信息。

| 1 | 使用快捷方式或通过开始菜单启动软件。<br>(参看 5. 启动软件)。                      |   |
|---|----------------------------------------------------------|---|
|   | <ul> <li>● 如果出现"用户账户控制"对话框窗口,点击是。</li> <li>注意</li> </ul> |   |
| 2 | 点击对话框窗口右上角的                                              | 1 |
|   | 关于Storage Firmware Update Utility<br>▼<br>未识别到目标存储设备。    | Ш |
|   | FW 🗘                                                     |   |

### 7-2 更改显示语言设置

本章节介绍了如何更改显示语言。

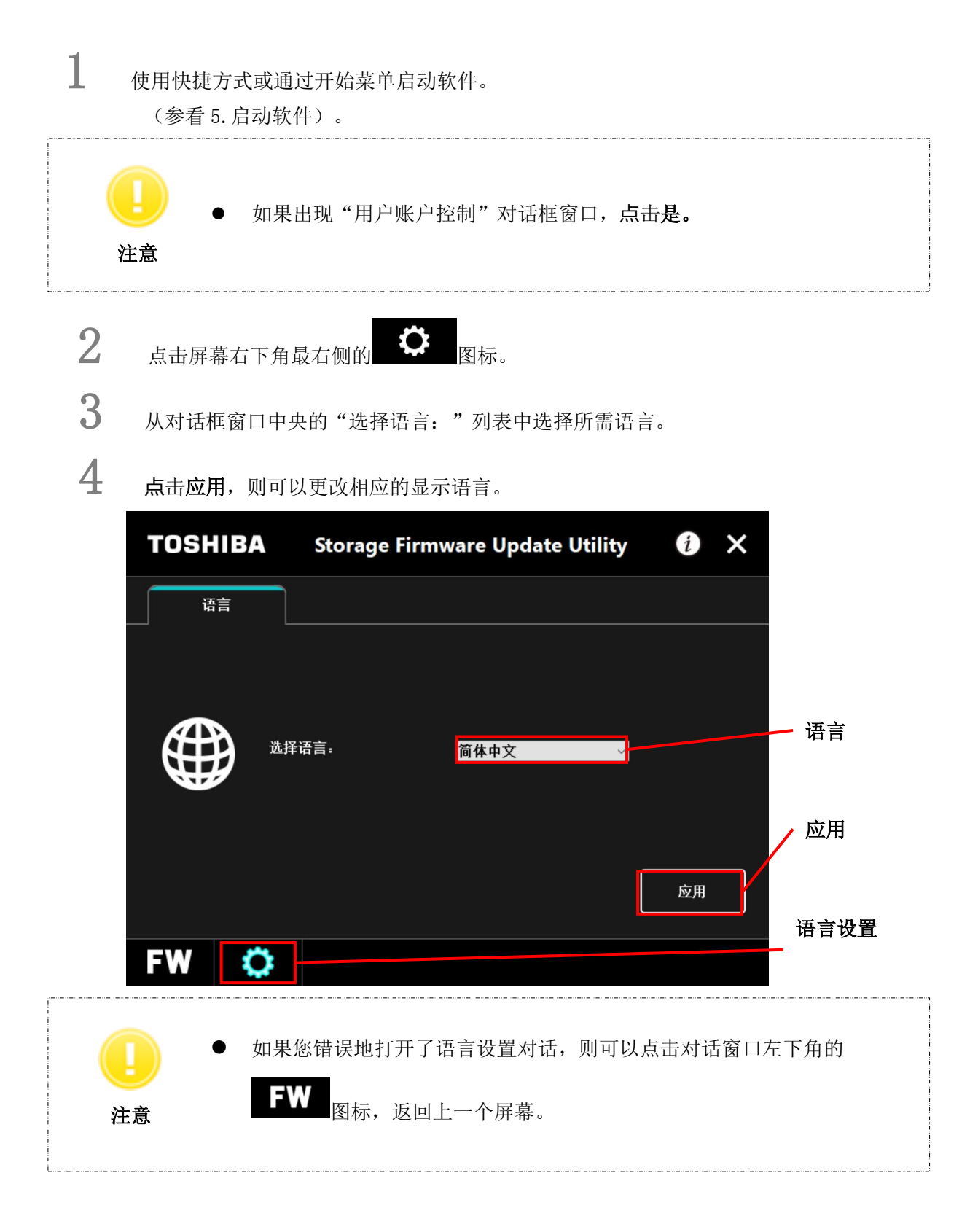

#### 7-3 软件更新

当发布较新版本的软件时,您可以按照以下步骤更新软件。

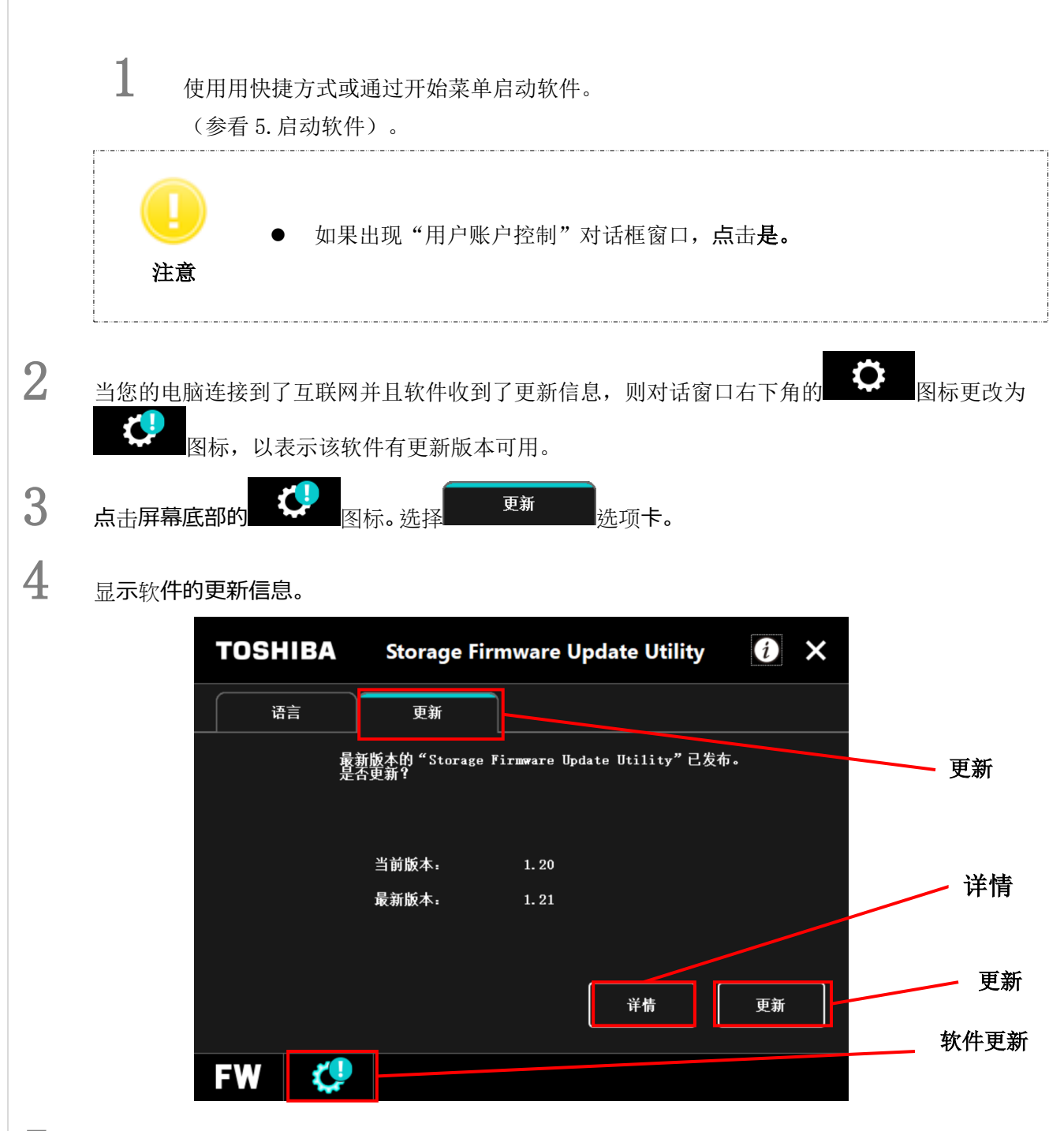

5

如果您点击详情,将打开网络浏览器,您可以确认更多的详细信息。

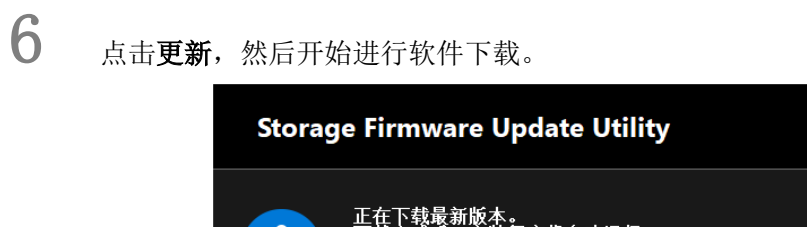

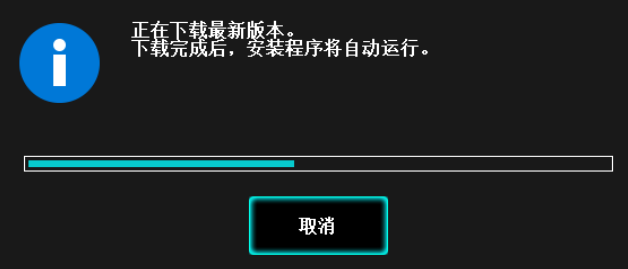

安装程序将在下载完成后立即启动。

按照所显示的信息安装软件。 (参看 4-2 安装)。

7

8

## 8 需要帮助吗?

请访问本公司的支持网站:

中国: <u>https://toshiba-semicon-storage.com/cn/canvio/index.html</u>

### **Toshiba Electronic Devices & Storage Corporation**

1-1, Shibaura 1-Chome, Minato-ku, Tokyo 105-0023, Japan

©东芝电子元件及存储装置株式会社 2019 版权所有。